# ALEPH Version 20 Online Inventory

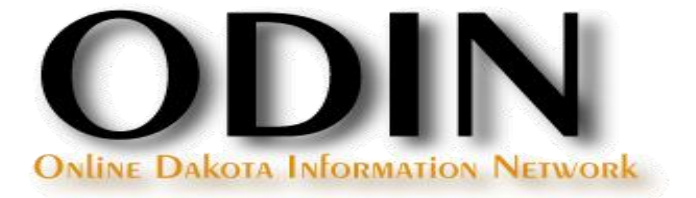

### Inventory

Two ways to conduct inventory:

- Traditional Inventory
- Online Inventory

- Check Item Records
- Rebuild Call Number Sort Key

**Check Item Records** 

 Run the General Retrieval Form (ret-adm-01) to assess items (Circulation module: Services | Items | General Retrieval Form)

| General Retrieval Fo | orm (ret-adm-01) - LRJ50 |   |                   |
|----------------------|--------------------------|---|-------------------|
| Input File           |                          |   | Submit            |
| * Output File        |                          |   | View History      |
| Retrieve By:         | None                     | - | Cancel            |
|                      | ,                        |   | Help              |
|                      |                          | Ţ | Add to<br>History |
|                      |                          | Ţ | Conline           |
|                      |                          | Ţ |                   |
|                      |                          | Ţ |                   |
|                      |                          | Ţ |                   |
| Retrieve By:         | None                     | • |                   |
|                      |                          |   |                   |

**Check Item Records** 

In the report format field, be sure to select the format that returns the call number type and call number.

| Build Batch Report | (• Yes                                                                                |   |
|--------------------|---------------------------------------------------------------------------------------|---|
|                    | C No                                                                                  |   |
| Report Format      | Hol Doc Barcode Item Stat Sublib Material Type Coll Call No Type Call No Author Title | • |
| Sort Report By     | Call Number                                                                           | • |

#### **Check Item Records**

In the returned results, look for errors such as no call number or no call number type. These errors should be fixed in the Cataloging module before proceeding.

07/08/2010

general-retrieval-form-03

|                | General Retrieval Form |                        |                                     |               |                        |                        |                        |                                                  |                                                                                   |
|----------------|------------------------|------------------------|-------------------------------------|---------------|------------------------|------------------------|------------------------|--------------------------------------------------|-----------------------------------------------------------------------------------|
| Sorted By:     |                        | Call I                 | Number                              |               |                        |                        |                        |                                                  |                                                                                   |
| Hol Doc<br>No. | Barcode                | ltem<br>Status         | Sublibrary                          | Material Type | Collection             | Call<br>Number<br>Type | Call Number            | Author                                           | Title                                                                             |
| 005087367      | LRJB00479              | Ask at<br>Circ<br>Desk | Lake Region<br>State<br>College Lib | Unavailable   | Special<br>Collections |                        |                        | Social Welfare<br>Foundation of North<br>Dakota. | The North Dakota journal of human services.                                       |
| 005072786      | 33124000343623         | 30 Day<br>Loan         | Lake Region<br>State<br>College Lib | Book          | Special<br>Collections |                        |                        |                                                  | Williston State College Self-<br>Study Report                                     |
| 005072003      | 33124000330505         | No Ioan                | Lake Region<br>State<br>College Lib | Book          | Special<br>Collections | 0                      | BX4603.D48 S59<br>1983 |                                                  | 100 years :                                                                       |
| 005079638      | 33124000052398         | 30 Day<br>Loan         | Lake Region<br>State<br>College Lib | Book          | Special<br>Collections | 0                      | BX8076.D48 C46<br>1987 |                                                  | Centennial history of St. Olaf<br>Lutheran Church, Devils<br>Lake, North Dakota : |
| 005073763      | 33124000358506         | 30 Day<br>Loan         | Lake Region<br>State<br>College Lib | Book          | Special<br>Collections | 0                      | BX8076.D48 Z48         |                                                  | Zion Lutheran Church,<br>Churchs Ferry, North<br>Dakota :                         |

Rebuild Call Number Sort Key

 Run the Rebuild Call Number Sort Key (item-06) service to assure all call numbers adhere to their filing routine: Services | Items | Rebuild Call Number Sort Key)

| Rebuilding Cal | l Number Sort Key (item-06) - LRJ50 |                      |
|----------------|-------------------------------------|----------------------|
| Runtime:       | Today                               | Su <u>b</u> mit      |
| At:            | O'clock:                            | <u>V</u> iew History |
| Library:       | LRJ50                               | <u>C</u> ancel       |
|                |                                     | Help                 |
|                |                                     | ✓ Add to History     |
|                |                                     | 1.                   |

Rebuild Call Number Sort Key

The Rebuild Call Number Sort Key (item-06) service does not provide and output file; it must be monitored via the Batch Log in the Task Manager.

| Batch Log    |         |                      |                      |                                                                                    |          |                                                                       |          |            |               |   |                 |
|--------------|---------|----------------------|----------------------|------------------------------------------------------------------------------------|----------|-----------------------------------------------------------------------|----------|------------|---------------|---|-----------------|
| Library:     | LRJ50   | • Тур                | De:                  | All                                                                                | Status:  | All                                                                   | [        |            |               |   |                 |
| Print ID:    | All     | ▼ Dat                | e From:              | 06/08/2010                                                                         | Date To: | 07/08/2010                                                            |          |            |               |   |                 |
| Proc name    | Library | Start time           | End time             | Parameters                                                                         | Status   | Log file                                                              | Job type | User       | Process-id    |   |                 |
| p_item_06    | LRJ50   | 07/08/10<br>02:16 PM | 07/08/10<br>02:17 PM | LRJ50,                                                                             | Success  | /exlibris/aleph/u20_3/al<br>ephe/scratch/lrj50_p_it<br>em_06.05028    | ITEMS    | LINDALLBEE | 16857         | ġ | Service Form    |
| p_ret_adm_01 | LRJ50   | 07/08/10<br>10:59 AM | 07/08/10<br>11:14 AM | LRJSU,,Irj_retad<br>m01_gen,COLL<br>E,GEN,,,,,,,,,<br>,,,,,Y,03,CALL_<br>NI IMBFR. | Success  | /exilpris/alepn/u20_3/al<br>ephe/scratch/lrj50_p_r<br>et_adm_01.05027 | TIEMS    | LINDALLBEE | //18          | Ţ | <u>R</u> efresh |
|              |         |                      |                      |                                                                                    |          |                                                                       | Sort By: | Date/Tim   | ne Descending | - | [               |

# **Inventory Definition**

Inventory Definition (item-01)

 This service marks the range of items in Aleph that are being inventoried: Services | Items | Inventory Definition (item-01).

| Inventory Definition        | (item-01) - LRJ50                      |                |
|-----------------------------|----------------------------------------|----------------|
| Output File                 | rj_item01_spec_d                       | Submit         |
| From Call Number            | D16.8                                  | View History   |
| To Call Number              | D5511                                  | Cancel         |
| Call Number Type            | LC Classification                      | Help           |
| First/Second Call<br>Number | First Call No.                         | Add to History |
| Sublibrary                  | Lake Region State College Lib          |                |
| Collection                  | SPEC                                   |                |
| Item Status                 | Include the following item statuses    |                |
|                             | C. Evolute the following item statuces |                |

# **Inventory Definition**

Inventory Definition (item-01) – Output file

This service creates an output file that lists the parameters of the range, as well as provides an Shelf Report Number which will be used in future services.

| Form Date:                                          | Inventory Definition Report           |
|-----------------------------------------------------|---------------------------------------|
|                                                     |                                       |
| Inventory Definition par                            | ameters:                              |
| Shelf Report Number:                                | 1                                     |
| From Call Number:<br>To Call Number:                | D16.8<br>DS511                        |
| Call Number Type:<br>First / Second Call<br>Number: | 0<br>First                            |
| Sublibrary:<br>Collection:                          | Lake Region State College Lib<br>SPEC |
| The following item                                  | Included                              |

Online Inventory requires that you have a live connection to Aleph when scanning items.

In the Cataloging module, go to the Inventory Marking box. On the menu bar select Items | Inventory Marking

| Inventory Marking Parameters                                          | <b>—</b> × |
|-----------------------------------------------------------------------|------------|
| Shelf Report Number                                                   | ок         |
| 1                                                                     |            |
| Select Lact/Micring Braccers Statuses                                 |            |
|                                                                       |            |
| None                                                                  |            |
| ZZ (space as a value)                                                 |            |
| Reading Area                                                          |            |
| ✓ Lost                                                                |            |
| <u> </u> ↓                                                            | ]          |
| V Pareiro Perror Managa                                               |            |
| I♥ Receive Popup Message                                              |            |
| ✓ Print Report at End of Session                                      |            |
| Error Types to Include                                                |            |
| ▼         Item is on Loan         ▼         Item is not in place      | Cancel     |
| ▼     Item is Lost or Missing       ▼     Item is not in the Database | Help       |

Errors can be presented as a popup message as scanning is conducted and/or a report at the end of the session. It's highly recommended to print the report at the end of the session regardless if popups are selected.

| Inventory Marking Parameters                                                                                     |                               | <b>—</b> ——————————————————————————————————— |
|----------------------------------------------------------------------------------------------------|-------------------------------|----------------------------------------------|
| Shelf Report Number                                                                                              |                               | ОК                                           |
| 1                                                                                                    |                               |                                              |
| Select Lost/Missing Process Statuses                                                                             |                               |                                              |
| <ul> <li>None</li> <li>ZZ (space as a value)</li> <li>✓ Missing</li> <li>Reading Area</li> <li>✓ Lost</li> </ul> |                               |                                              |
| <ul> <li>Receive Popup Message</li> <li>Print Report at End of Session</li> </ul>                                |                               |                                              |
| Frror Types to Include<br>✓ Item is on Loan                                                                      | ✓ Item is not in place        | Cancel                                       |
| ✓ Item is Lost or Missing                                                                                        | ▼ Item is not in the Database | Help                                         |

Scan barcodes into the dialog box provided, beginning with the first barcode in your Inventory Definition, and ending with the last barcode in the definition.

| Inventory Marking        |    |     | ×      |
|--------------------------|----|-----|--------|
| Total Items in Inventory | 10 |     | Submit |
| Items Found              | 0  | -   |        |
| Items to be Processed    | 10 |     | Close  |
| Item Barcode             | 1  |     | Help   |
|                          |    | U — |        |

If the Receive Popup Message option was selected, a popup box will be displayed anytime an error is encountered.

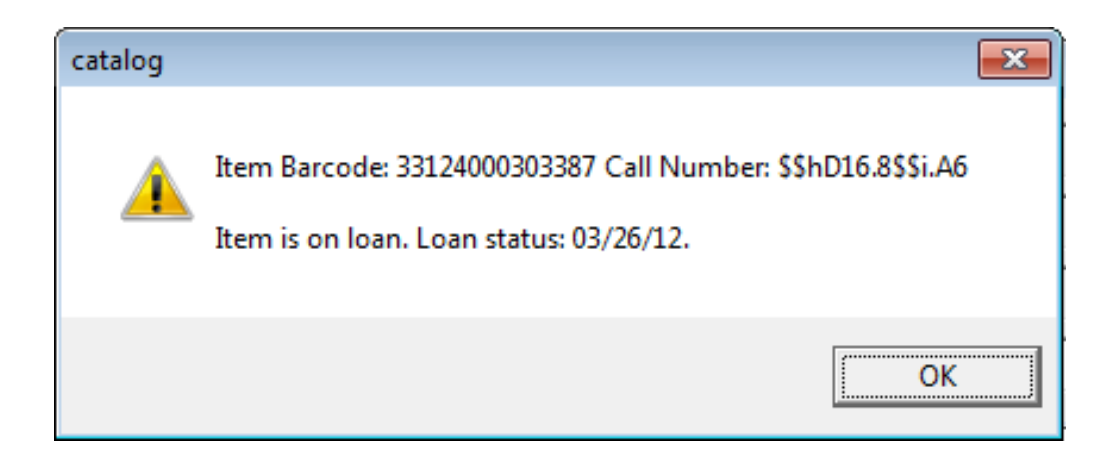

At the end of the scanning session, a session report will be generated, provided the Print Report at End of Session option was selected.

#### Inventory Marking - Item Errors Report

Form Date: 03/21/2012 Inventory Number: 1

#### The following items have errors:

| Item Details:                                                   | Error 1:                                   | Error<br>2: | Error<br>3: | Error<br>4: |
|-----------------------------------------------------------------|--------------------------------------------|-------------|-------------|-------------|
| Item Barcode: 33124000303387 Call Number:<br>\$\$hD16.8\$\$i.A6 | Item is on Ioan. Loan status:<br>03/26/12. |             |             |             |
| Item Barcode: 3312401010101                                     | Item is not in the database.               |             |             |             |

# **Inventory Summary**

Inventory Summary (item-09)

This service lists the items in the shelf report that were not scanned – i.e. the items that are potentially missing from the shelves: Services | Items | Inventory Marking (item-09).

| Inventory Summary                         |                                                                                               |   |                        |
|-------------------------------------------|-----------------------------------------------------------------------------------------------|---|------------------------|
| * Shelf Report Number                     | 1                                                                                             |   | Submit                 |
| * Report File                             | lrj_item09_spec_d                                                                             | Ţ | View History           |
| Barcodes Output File<br>(not found items) |                                                                                               | Ţ | Cancel                 |
| Missing/Lost Item<br>Process Statuses     | <ul> <li>Not in process</li> <li>✓ Missing</li> <li>□ Reading Area</li> <li>✓ Lost</li> </ul> |   | Help<br>Add to History |
| Update Database?                          | C Yes                                                                                         |   |                        |

# **Inventory Summary**

Inventory Summary (item-09) – Output file

 This service creates an output file that lists the items in the shelf report that were not part of the scanned report – missing items.

| Inventory Summary Report      |             |  |   |       |  |
|-------------------------------|-------------|--|---|-------|--|
|                               |             |  | L | LRJ50 |  |
|                               |             |  |   |       |  |
| Form Date:                    | 03/21/2012  |  |   |       |  |
| Sublibrary:                   | LRJ50       |  |   |       |  |
| Inventory Number:             | 3           |  |   |       |  |
| Sorted By:                    | Call Number |  |   |       |  |
| Total Number of Items in      |             |  |   |       |  |
| inventory:                    | 10          |  |   |       |  |
| Number of Items Found:        | 9           |  |   |       |  |
| Number of Items Not<br>Found: | 1           |  |   |       |  |
|                               |             |  |   |       |  |

| List of | Items | that | were | NOT | found |
|---------|-------|------|------|-----|-------|
|         |       |      |      |     |       |

| Bib Info:                                                                                                    | Barcode:       | Sub Library:                  | Call No: | Item Status: |
|----------------------------------------------------------------------------------------------------|----------------|-------------------------------|----------|--------------|
| Appleton, Richard B.<br>Seven regions in world history / by Richard B. Appleton.<br>[S.I. : s.n.] 1979<br>118 p. : maps ; 22 cm. | 33124000303551 | Lake Region State College Lib | D22 .A6  | No Ioan      |

### **Inventory Report**

Inventory Report (item-10) **OPTIONAL** 

 This service is for informational purposes only, and lists the items within a particular shelf report: Services | Items | Inventory Report (item-10).

| Inventory Report (ite |                   |              |
|-----------------------|-------------------|--------------|
| * Shelf Report Number | 1                 | Submit       |
| * Report File         | lrj_item10_spec_d | View History |
| Sort Report By        | Call Number       | Cancel       |
| Report Format         | 00                | Help         |

### **Inventory Report**

Inventory Report (item-10) – Output file

This service creates an output file that lists the items within a shelf report, as well as their inventory status (whether or not the item was found).

|                   |             | Inventory Penert |  |
|-------------------|-------------|------------------|--|
|                   |             | inventory Report |  |
| Form Date:        | 03/21/2012  |                  |  |
| SubLibrary:       | LRJ50       |                  |  |
| Inventory Number: | 3           |                  |  |
| Sorted By:        | Call Number |                  |  |
|                   |             |                  |  |

#### List of Items in Inventory

| Bib Info:                                                                                                    | Barcode:       | Sub Library:                        | Call No:  | Item<br>Status: | ltem<br>Found: |
|----------------------------------------------------------------------------------------------------|----------------|-------------------------------------|-----------|-----------------|----------------|
| Appleton, Richard B.<br>The crisis of our time : a synthetic metahistory / Richard B.<br>Appleton.<br>New York : Carlton, 1977.<br>77 p. ; 21 cm. | 33124000303262 | Lake Region<br>State College<br>Lib | D16.8 .A6 | No Ioan         | Yes            |
| Appleton, Richard B.<br>The crisis of our time : a synthetic metahistory / Richard B.<br>Appleton.                                                | 33124000303320 | Lake Region<br>State College        | D16.8 .A6 | No Ioan         | Yes            |

#### **Additional Documentation**

Additional documentation regarding Inventory, Online Inventory and the File Upload process can be found on the Circulation Training page and the Did You Know page of the ODIN website.

http://www.odin.nodak.edu/?q=node/48

http://www.odin.nodak.edu/dyk